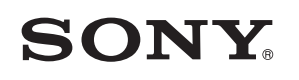

4-549-566-11(1) (SL-HR-SR)

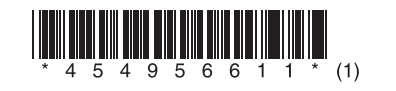

Posodabljanje programske opreme Ažuriranje softvera Ažuriranje softvera

# STR-DN1060/STR-DN860

© 2015 Sony Corporation

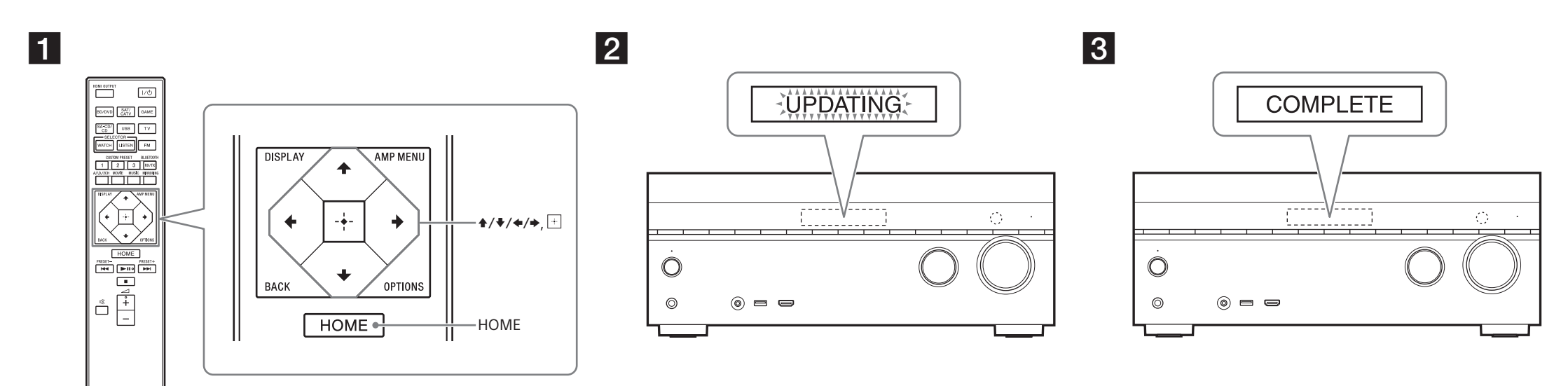

Za ponazoritev je na slikah prikazan model STR-DN1060. Model STR-DN1060 upotrijebljen je samo za ilustraciju. STR-DN1060 je model koji se koristi za potrebe ilustrovanja.

# Slovenščina

Če prenesete najnovejšo različico programske opreme, dobite z njo najnovejše funkcije.

- Če je na voljo nova programska oprema: – na zaslonu zasveti indikator »UPDATE«;
- če je možnost [Software Update Notification] nastavljena na [On], se na TV-zaslonu prikaže sporočilo.
- Za posodobitev programske opreme sledite spodnjemu postopku.

# Opomba

Ne izvlecite napajalnega ali omrežnega kabla, dokler prenos in posodobitev nista zaključena. V nasprotnem primeru lahko pride do okvare.

## 1 Prenos najnovejše programske opreme

Pritisnite gumb HOME, nato pa s tipkami ↑/**↓**//**♦**/ in ∃ izberite [Setup] > [System Settings] > [Software Update] > [Update via Internet] ali [Update via USB Memory].

Če izberete [Update via USB Memory], obiščite naslednjo spletno stran, da prenesete zadnjo različico programske opreme.

www.sony.eu/support

Čas prenosa se razlikuje glede na pogoje prenosa, npr. hitrost internetne povezave itd.

#### **2** Posodobitev programske opreme

Med posodabljanjem programske opreme na zaslonu utripa oznaka »UPDATING«. Vendar lahko oznaka »UPDATING« med posodabljanjem začasno izgine. Posodobitev lahko traja približno 1 uro.

#### **3** Vnovični zagon sprejemnika

Ko je posodobitev končana, se na zaslonu prikaže »COMPLETE« in sprejemnik se samodejno ponovno zažene.

# Hrvatski

Preuzimanjem posljednje verzije softvera možete iskoristiti najnovije funkcije. Kada je novi softver dostupan:

- indikator "UPDATE" svijetli na ploči zaslona.
- Indikator "UPDATE" svijetli na ploci zaslona.
- poruka se pojavljuje na TV zaslonu ako je [Software Update Notification] postavljeno na [On]. Za ažuriranje softvera slijedite upute u nastavku.

#### Napomena

Nemojte isključivati kabel za napajanje izmjeničnom strujom i mrežni kabel dok se ne dovrši postupak preuzimanja i ažuriranja. U protivnom može doći do kvara.

# 1 Preuzimanje najnovijeg softvera

Pritisnite HOME, a zatim odaberite [Setup] > [System Settings] > [Software Update] > [Update via Internet] ili [Update via USB Memory] pomoću gumba ///// i  $\pm$ . Ako odaberete [Update via USB Memory], posjetite sljedeće web-mjesto kako biste preuzeli najnoviju verziju softvera.

#### www.sony.eu/support

Vrijeme potrebno za postupak preuzimanja razlikuje se ovisno o uvjetima preuzimanja kao što su brzina internetske veze itd.

## 2 Ažuriranje softvera

"UPDATING" treperi na ploči zaslona tijekom postupka ažuriranja softvera. Međutim, "UPDATING" može privremeno nestati tijekom ažuriranja. Postupak ažuriranja može potrajati oko 1 sat.

# **3** Ponovno pokretanje prijemnika

Po dovršetku ažuriranja na ploči zaslona prikazuje se poruka "COMPLETE" i prijemnik se automatski ponovno pokreće.

## Srpski

Ako preuzmete najnoviju verziju softvera, možete da iskoristite prednost najnovijih funkcija. Kada je dostupan novi softver:

- Indikator "UPDATE" zasvetli na displeju.

Na TV ekranu se pojavljuje poruka ako je [Software Update Notification] podešeno na [On].
Pratite postupak u nastavku da biste ažurirali softver.

## Napomena

Ne isključujte kabl za napajanje naizmeničnom strujom niti mrežni kabl dok se postupak preuzimanja i ažuriranja ne dovrši. U suprotnom, to može da dovede do kvara.

## 1 Preuzmite najnoviji softver

Pritisnite HOME, a zatim izaberite [Setup] > [System Settings] > [Software Update] > [Update via Internet] ili [Update via USB Memory] koristeći 4/4/4 i =. Ako izaberete [Update via USB Memory], posetite sledeći veb-sajt da biste preuzeli najnoviju verziju softvera.

www.sony.eu/support

Vreme koje je potrebno da se ažuriranje završi se razlikuje, što zavisi od uslova preuzimanja, kao što je brzina internet veze i slično.

#### 2 Ažurirajte softver

"UPDATING" treperi na displeju tokom postupka ažuriranja softvera. Međutim, "UPDATING" može privremeno da nestane tokom ažuriranja. Kompletan proces ažuriranja može da traje oko 1 sat.

#### **3** Ponovo pokrenite risiver

Kada se ažuriranje završi, "COMPLETE" se pojavljuje na displeju i risiver se automatski ponovo pokreće.